# パスワードをお忘れになった場合

ログインパスワードまたは取引パスワードを失念された場合、ホームトレード画面上でパスワードの再設定、 または所定でのお手続きで再発行手続きが可能です。

ホームトレード画面上でパスワードの再設定が可能なお客さま

- ・「秘密の質問・回答」の登録が完了されているお客さま
- ・メールアドレスの登録が完了されているお客さま
- ・個人のお客さま
- 注) パスワードの再設定される際に、再設定のご案内メールをお送りさせていただくため、メールアドレス の変更等で現在使用されていないメールアドレスを登録されている場合、ホームトレード画面上でのパ スワード再設定はできません。「ホームトレード・パスワード再発行依頼書」で再発行のお手続きをお 願いいたします。
- ■上記全ての条件に該当されるお客さま
  - ・ログインパスワードの再設定(43ページ~45ページ)
  - ・取引パスワードの再設定(46ページ~49ページ)

### ■上記の条件に1つでも該当されてないのお客さま

・<u>ご本人様による</u>第四北越証券ホームトレード室テレホントレードセンターへのお電話でのご依頼または、 「ホームトレード・パスワード再発行依頼書」のご提出での再発行手続きとなります。 再発行依頼書のご請求はお取引いただいている店舗もしくは下記までにご依頼ください。

- 第四北越証券ホームトレード室テレホントレードセンター
- フリーダイヤル 0120-99-1234 e-mail info@dh-sec.co.jp
- ・パスワードの再発行後、「秘密の質問・回答」(5ページ)、メールアドレスの登録・変更(52ページ)をお願いいたします。

### ログインパスワードの再設定

ホームトレードログイン画面

第四北越証券ホームトレード ユーザ認証 ログイン

(i) ホームトレードにログインされるお客さまへのお願い

ホームトレードに初めてログインされる場合、ログイン後、ホームトレード画面で初期設定が必要となります。初期設定を完了していない場合、ホームトレードサービスがご利用いただけません。「第四北越証券ホームトレード手続完了のご案内」に同封の「ホームトレードスタート ガイド」をご確認の上、初期設定をしていただくようお願いいたします。

お客様コード、ログインパスワードを入力して「ログイン」ボタンを押してください。

| 「ログインパスワード再設定」をクリックしてください。                                                                                                    |                                    |
|----------------------------------------------------------------------------------------------------|------------------------------------|
| ログインパスワードを失念され、ホームトレード画面上で新しいログインパスワードを設定される#<br>客様のみご利用可能)。ログインパスワード再設定 G                                                          | <sup>8</sup> 合はこちらをクリックしてください(個人のお |
| <ul> <li>ロクインできない場合はごちらをご確認ください。詳細はごちらに</li> <li>ご本人によるお取引のお願い G</li> <li>相場操縦的行為について G</li> <li>内部者取引(インサイダー取引)規制について G</li> </ul> |                                    |

ヨログイン

### 1画面目 ログインパスワード再設定(WEB)申込 ー入力-

| お客様コード※  | 【入力必須】 | C65679500                                         |
|----------|--------|---------------------------------------------------|
| ご生年月日※   | 【入力必須】 | 年は西暦で入力してください。       1980       年       5       月 |
| メールアドレス※ | 【入力必須】 | (例) 1980年10月7日<br>(回) お届出のメールアドレスをご入力ください。        |

2画面目 ログインパスワード再設定(WEB)申込 -受付-

| ログインパスワード再設定 | 2(WEB)申込 -受付-                   | 1 ▶ 2 |
|--------------|---------------------------------|-------|
| 確認番号         | 1833                            |       |
|              | 3 画面目で入力が必要となりますので、メモ等をお願いいたします | 0     |

1 画面目でご登録のメールアドレスに「【第四北越証券】ログインパスワード再設定のご案内」(下記参照)が受信されているかご確認ください。お送りしたメールの有効期間はログインパスワード再設定のお申込みいただいてから30分となります。有効期限切れとなった場合は再度お申し込みください。

| 第四北<br>2011<br>2011 |
|----------------------------------------------------------------------------------------------------|
| いつも第四北越証券をご利用いただきありがとうございます。                                                                                                    |
| 本メールはログインパスワード再設定手続きのお申込み手続きを行ったお客様へお送りしています。                                                                                                    |
| ログインパスワード再設定手続きはまだ完了していません。                                                                                                    |
| 下記の URL をクリックすると「ログインパスワード再設定本人確認画面」が表示されます。<br>必要事項を入力してログインパスワード再設定手続を完了してください。                                                                                                    |
| https://hometrade.daishi-sec.co.jp/web/rmfCmnCauLp#RstAutInputAction.do?#ntimUrlAngukBbn=080685bc234499e1549597d5fd0f5f1c                                                                                                    |
|                                                                                                    |
| (1)このメールの内部に、1000年間、1000年間                                                                                                    |
| (2)このメールは、 ゆうゆう ほされている方のみに送信することを意図したもので、もし意図した相手以外の方が受                                                                                                    |
| 受信したメールは <del>動かりていただとよりようのないない</del> ます。<br>(3)メールによるご注文、ご注文や残高の照会等のお問合せ、ご伝言等を承ることはできません。ご了承ください。                                                                                                    |
|                                                                                                    |
| 第四北越証券株式会社<br>https://www.db-sec.co.ip/                                                                                                    |
|                                                                                                    |

上記のリンクをクリックすると3画面目「ログインパスワード再設定(WEB) 本人確認」が表示されます。

### 3画面目 ログインパスワード再設定(WEB) 本人確認

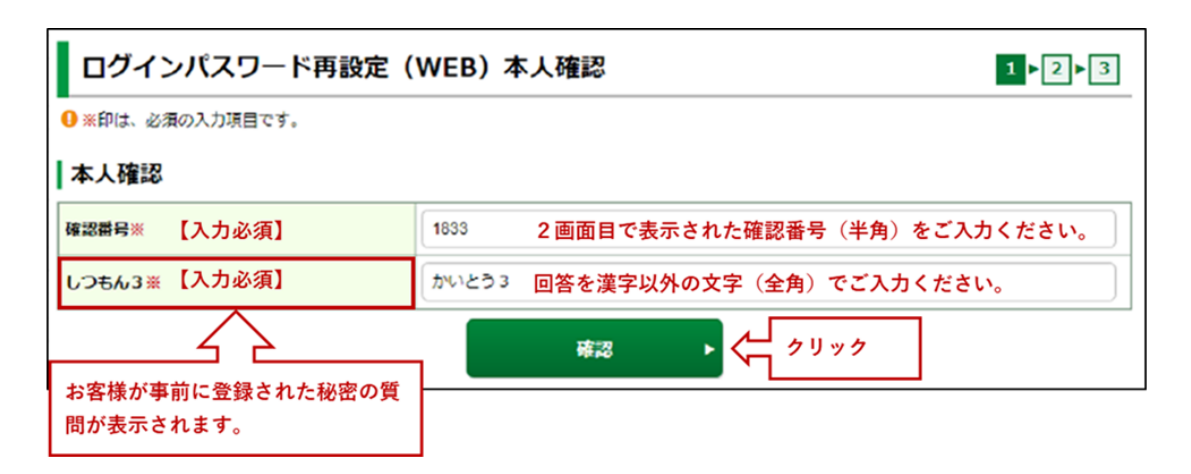

### 秘密の質問の回答を6回間違えた場合

秘密の質問の回答を6回間違えると本サービスはロックが掛かり、ご利用できなくなります。「ホームトレード・パスワー ド再発行依頼書」のご提出での再発行のお手続きとなります。ご登録いただいている店舗もしくは第四北越証券ホームト レード室テレホントレードセンター(TEL0120-99-1234 e-mail info@dh-sec.co.jp)にご依頼ください。秘密の質問のロック 解除につきましては、弊社でパスワード再発行手続き後に行います。

4画面目 ログインパスワード再設定(WEB) ー入カー

| ログインパスワード再設定     | 新しいログインパスワードは6~16桁<br>「パスワードを表示する」にチェック | の半角英数字をご入力ください。<br>クを入れると入力内容が確認できます。 |
|------------------|-----------------------------------------|---------------------------------------|
| ย เกตศสาวสราย- 6 | a3333333                                | -                                     |
| 和しいロシインパスシート     | 図 パスワードを表示する                            |                                       |
|                  | a3333333                                | <b>m</b>                              |
| DJ-READY (#6)    | ☑ パスワードを表示する                            |                                       |

### 4画面目 ログインパスワード再設定(WEB) -受付-

| ログインパスワード再設定(WEB) -受付-    | 1 2 3 |
|---------------------------|-------|
| () お客様のログインバスワードを再設定しました。 |       |
| ログイン画画へ トレークリック           |       |

ログインパスワードの再設定は完了です。再度ログインをお願いいたします。

# 取引パスワードの再設定

### 1 画面目 口座情報 登録情報照会

| <b>A</b>                                 | い取引                             | ● 資産状況           | 當 入出金                                 | ① 口座情報              |
|------------------------------------------|---------------------------------|------------------|---------------------------------------|---------------------|
| ①確認 一朗<br>お客様情報<br>各種サー                  | 様<br><sup>登録情報院会</sup><br>ービス関連 | Γ <b>Π</b> Δ     | 座情報」➡「登録情報照会」                         | をクリック<br>2020/07/14 |
| <ul> <li>お客様情報</li> </ul>                | 8                               | ・パスワード変更         | <ul> <li>□座閉連</li> </ul>              |                     |
| <ul> <li>電子交付ま</li> <li>ご投資方針</li> </ul> | ナービス利用状況<br>ナ・目的・ご投資経験等         | * 秘密の質問・回答       | ▼Eメール通知サー                             | ピス                  |
| お客様情報を                                   | <b>報</b><br>確認する場合は、「登録内        | 容確認」ボタンを押してください。 |                                       | 登録內容確認              |
| 部店コード・ロ                                  | 座播号                             | C65-679500       |                                       |                     |
| バスワー                                     | ド変更                             |                  |                                       |                     |
| ログインパス                                   | フード                             | *****            |                                       | 変更                  |
| 取引パスワー                                   | ĸ                               | *****            | · · · · · · · · · · · · · · · · · · · | 変更                  |
|                                          |                                 |                  | クリック                                  | 再設定                 |

2画面目 取引パスワード再設定(WEB)申込 ー入力-

| •                       | ★★ 取引                    |                | € 資産状況                  |         | ■ 入出金    | ① 口座情報         | ł        |
|-------------------------|--------------------------|----------------|-------------------------|---------|----------|----------------|----------|
| ●確認 一朗<br>お客様情報<br>取引パス | 様 お<br>登録情報展会<br>スワード再設: | 電話番号。<br>定(WEI | とメールアドレス(<br>B) 申込 -入力- | は当社にお届出 | のものをご入力く | 、ださい。 20:<br>1 | 20/07/14 |
| お電話番号(半                 | ⊭角数字) ※ 【入               | 力必須】           | 000 -                   | 0000    | - 0000   |                |          |
| メールアドレス                 | x* [۸                    | 力必須】           |                         | co.jp   |          |                |          |
|                         |                          |                | 戻る                      | <b></b> | 2        |                |          |

### 3画面目 取引パスワード再設定(WEB)申込 一受付-

| <b>A</b> | 25取引                              | <b>警</b> 資産状況        | 👛 入出金                                   | ① 口座情報     |
|----------|-----------------------------------|----------------------|-----------------------------------------|------------|
| ①確認 一般   | 1 様                               |                      |                                         | 2020/07/14 |
| お客様情報    | <sup>服 登録情報展会</sup><br>ペスワード再設定(W | /EB) <b>申</b> 込 -受付- |                                         | 1 > 2      |
|          |                                   | 本人確認へ                | ► < < < > < < < < < < < < < < < < < < < |            |

2 画面目でご登録のメールアドレスに「【第四北越証券】取引パスワード再設定のご案内」(下記参照)が 受信されていることかご確認ください。メールに記載された確認番号は取引パスワード再設定のお申込みい ただいてから30分となります。有効期限切れとなった場合は再度お申し込みください。

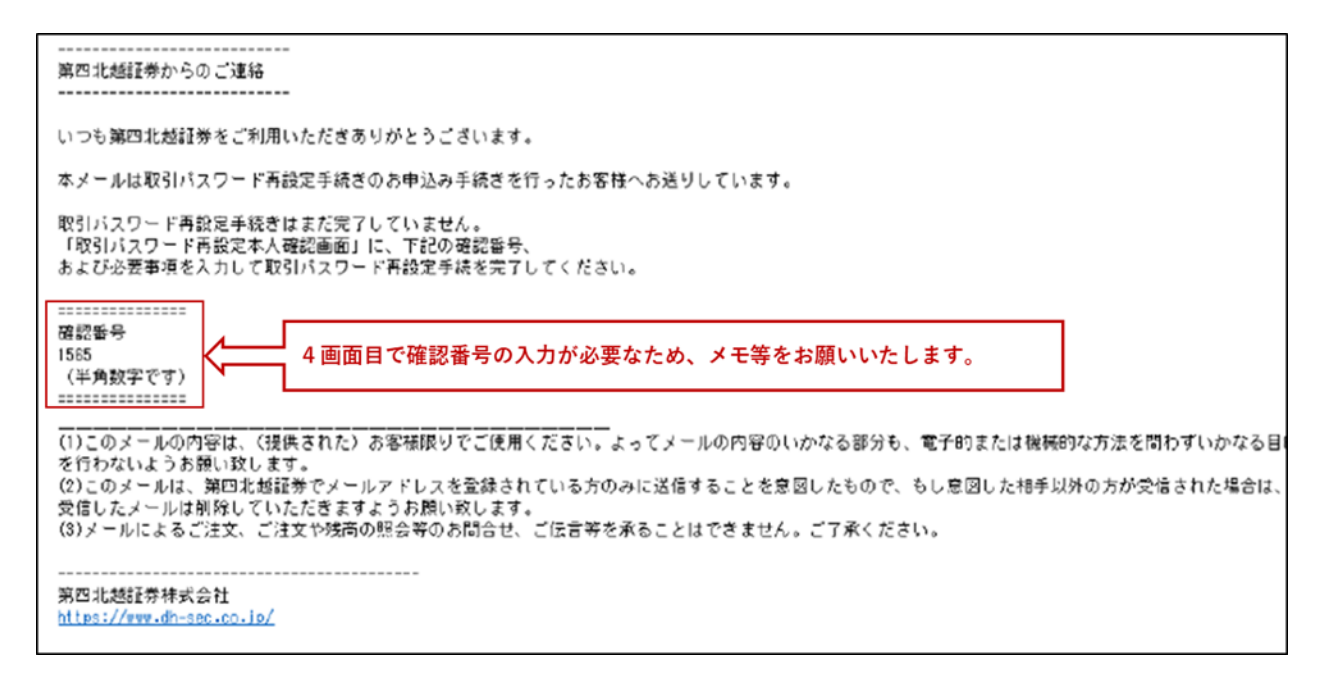

### 4画面目 取引パスワード再設定(WEB) 本人確認

| •     | ₩₹ 取引                               | € 資産状況       | 當 入出金                 | ④ 口座情報        |
|-------|-------------------------------------|--------------|-----------------------|---------------|
| ①確認 — | 朗様                                  |              |                       | 2020/07/14    |
| お客様様  | <sup>4版 登録情報版会</sup><br>パスワード再設定(WE | B)本人確認       |                       | 1 2 3         |
| ●※印は、 | 必須の入力項目です。                          |              |                       |               |
| 本人確   | 8                                   |              |                       |               |
| 確認番号# | 【入力必須】                              | 1565 お送りしたス  | <b>メ</b> ールに表示された確認番号 | (半角)をご入力ください。 |
| しつもんな | 2 ※ 【入力必須】                          | かいとう2 回答を漢字」 | 以外の文字(全角)でご入力         | <b>iください。</b> |
|       | $\bigtriangleup$                    | 確認           | - <u>/</u> クリック       |               |
| お客様か  | 「事前に登録された秘密の質                       | t            |                       |               |
| 問が表示  | ⊼されます。                              |              |                       |               |

### 秘密の質問の回答を6回間違えた場合

秘密の質問の回答を6回間違えると本サービスはロックが掛かり、ご利用できなくなります。「ホームトレード・パスワー ド再発行依頼書」のご提出での再発行のお手続きとなります。ご登録いただいている店舗もしくは第四北越証券ホームト レード室テレホントレードセンター(TEL0120-99-1234 e-mail info@dh-sec.co.jp)にご依頼ください。秘密の質問のロック 解除につきましては、弊社でパスワード再発行手続き後に行います。

5画面目 取引パスワード再設定(WEB) ー入カー

| ▲ 27 取                               | 計 受資産状況                                                    | <b>言</b> 入出金                     | ① 口座情報                                |
|--------------------------------------|------------------------------------------------------------|----------------------------------|---------------------------------------|
| ①確認 一朗 様<br>お客様情報 登録情報版会<br>取引パスワード再 | 新しい取引パスワードは6〜16桁<br>「パスワードを表示する」にチ:<br><b>設定(WEB) -入力-</b> | īの半角英数字をご入力くださ<br>ェックを入れると入力内容が研 | い。 2020/07/14<br>窪認できます。<br>1 ▶ 2 ▶ 3 |
| 取引バスワード再設                            | Ê                                                          |                                  |                                       |
| 新しい取得してワード                           | b3333333                                                   | <b></b>                          |                                       |
|                                      | 図 パスワードを表示す                                                | 5                                |                                       |
|                                      | b333333                                                    | <b></b>                          |                                       |
| もつ一度こ人力くたさい(雑)                       | 2 パスワードを表示す                                                | 3                                |                                       |
|                                      |                                                            | æ ▶ < _ クリック                     |                                       |

### 6画面目 取引パスワード再設定(WEB) 一受付-

| •                         | ✔▲ 取引           | € 資産状況    | <b>言</b> 入出金 | ① 口座情報     |
|---------------------------|-----------------|-----------|--------------|------------|
|                           |                 |           |              |            |
| ①確認 一朗                    | 様<br>Restaures  |           |              | 2020/07/14 |
| 取引パ                       | えい<br>スワード再設定(V | VEB) -受付- |              | 1   2   3  |
|                           |                 |           |              |            |
| <ul><li>(i) お客様</li></ul> | の取引パスワードを再設定しま  | にした。      |              |            |
|                           |                 |           |              |            |
|                           |                 |           |              |            |

### 取引パスワードの再設定は完了です。

# パスワードにロックが掛かってしまった場合

ログインパスワードおよび取引パスワードを9回間違いいたしますとロックが掛かり、ログインおよびお取 引の発注等ができません。

### ■ ログインパスワードにロックが掛かった場合のエラー表示

お客様のパスワードは、ロックされているため、ログインできません。お手数ですが、第四北越証券ホームトレード室までお問い合わせください。

### ■ 取引パスワードにロックが掛かった場合のエラー表示

お客様のパスワードは、ロックされているため、お取引できません。お手数ですが、第四証券ホームト レード室までお問い合わせください。

ロックの解除は当社で行いますので、下記までご連絡ください。 第四北越証券ホームトレード室テレホントレードセンター フリーダイヤル 0120-99-1234 e-mail info@dh-sec.co.jp

# 現在使用されているパスワードを変更したい場合

# 登録情報照会

| <b>A</b> | ₩₩ 取引         | ①「口座情報」をクリックして      | < ください。 <p>① 口座情報</p> | ii<br>N |
|----------|---------------|---------------------|-----------------------|---------|
| お客様情報    | R             |                     |                       |         |
| ・登録情報    |               | 登録情報照会」をクリックしてください。 |                       |         |
| ・Eメール通   | 通知サービス        |                     |                       |         |
| お知らせ     | 照会            |                     |                       |         |
| メッセー     | ジ照会           |                     |                       |         |
| 電子交付     | サービス つ        |                     |                       |         |
| 電子交付     | サービス(年間取引報告書等 | 第) 19               |                       |         |
| 目論見書     | 照会            |                     |                       |         |
| 日論見書     | 交付履歴          |                     |                       |         |
|          |               | 閉じる                 |                       |         |
| ・お客様情報   | 報             | ▼パスワード変更            | ▼ 口座関連                |         |
| 電子交付     | サービス利用状況      | ▼各種サービス利用状況         | ▼秘密の質問・回答             |         |
| ▼Eメール通   | 画知サービス        | ▼ご投資方針・目的・ご投資経験等    |                       |         |

### お客様情報

| お客様情報を確認する場合は、「登録内容確認」 | 登録内容確認        |  |
|------------------------|---------------|--|
| 部店コード-口座番号             | XXX – XXXXXXX |  |

# パスワード変更

| ログインパスワード | ****** | ③変更されるパスワードの「変更」を | 変更  |
|-----------|--------|-------------------|-----|
| あるしにってード  | *****  | クリックしてください。       | 変更  |
|           |        |                   | 再設定 |

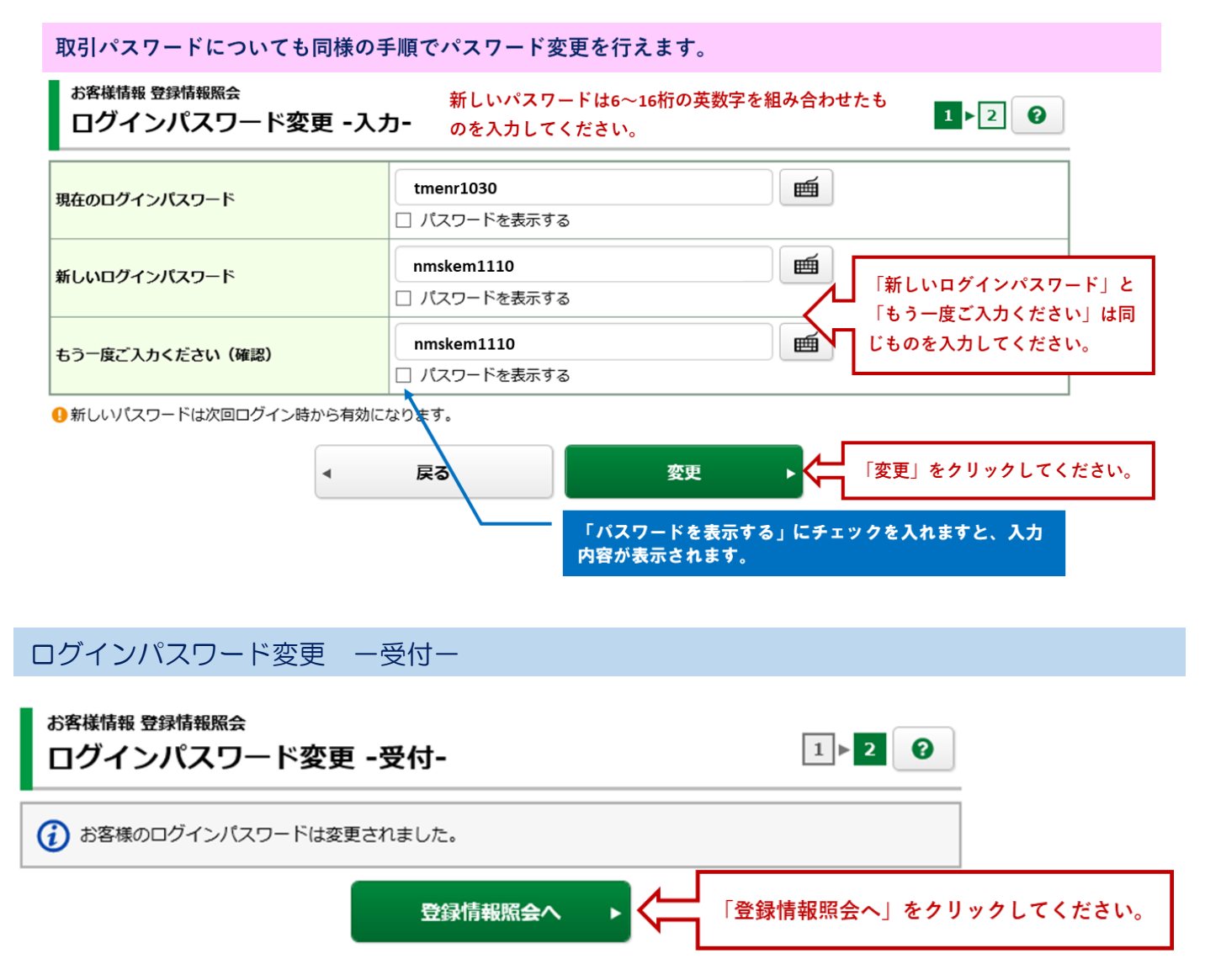

パスワード変更は完了です。

# メールアドレスを登録・変更する

| A                                             | ₩7 取引                 | ①「口座情報」をクリックしてください。 |   |  |  |  |  |  |
|-----------------------------------------------|-----------------------|---------------------|---|--|--|--|--|--|
| お客様情                                          | 報                     |                     |   |  |  |  |  |  |
| * 登録情報                                        | 報照会                   |                     | - |  |  |  |  |  |
| ・Eメール通知サービス <b>2</b> 「Eメール通知サービス」をクリックしてください。 |                       |                     |   |  |  |  |  |  |
| ・お知ら                                          | せ照会                   |                     | J |  |  |  |  |  |
| <b>・メ</b> ッセ・                                 | 一ジ照会                  |                     |   |  |  |  |  |  |
| ・電子交                                          | 付サービス 🗅               |                     |   |  |  |  |  |  |
| ・電子交                                          | ▶電子交付サービス(年間取引報告書等) 🕞 |                     |   |  |  |  |  |  |
| ・目論見                                          | * 目論見書照会              |                     |   |  |  |  |  |  |
| * 目論見書交付履歴                                    |                       |                     |   |  |  |  |  |  |
|                                               |                       | 閉じる                 |   |  |  |  |  |  |
| 例) メー                                         | -ルアドレス1を変更する場         | 合(同様の手順で登録もできます。)   |   |  |  |  |  |  |

お客様情報 Eメール通知サービス Eメールアドレス登録照会

| ┃ メール通知サービス登録状況 | 新   | 規で登録の場合は「仮登録」が表示されます。   | $\overline{}$ |
|-----------------|-----|-------------------------|---------------|
| メールアドレス1 代表     |     |                         |               |
| メールアドレス1        | 3 [ | 仮登録」または「変更」をクリックしてください。 | 変更            |
| 国内株式約定通知        |     | 通知する                    |               |
| 注文失効通知          |     | 通知しない                   |               |
| 未約定通知           |     | 通知しない                   | 設定変更          |
| ログイン通知          |     | 通知する                    |               |

6

### 2画面目 Eメールアドレス登録 ー入カー

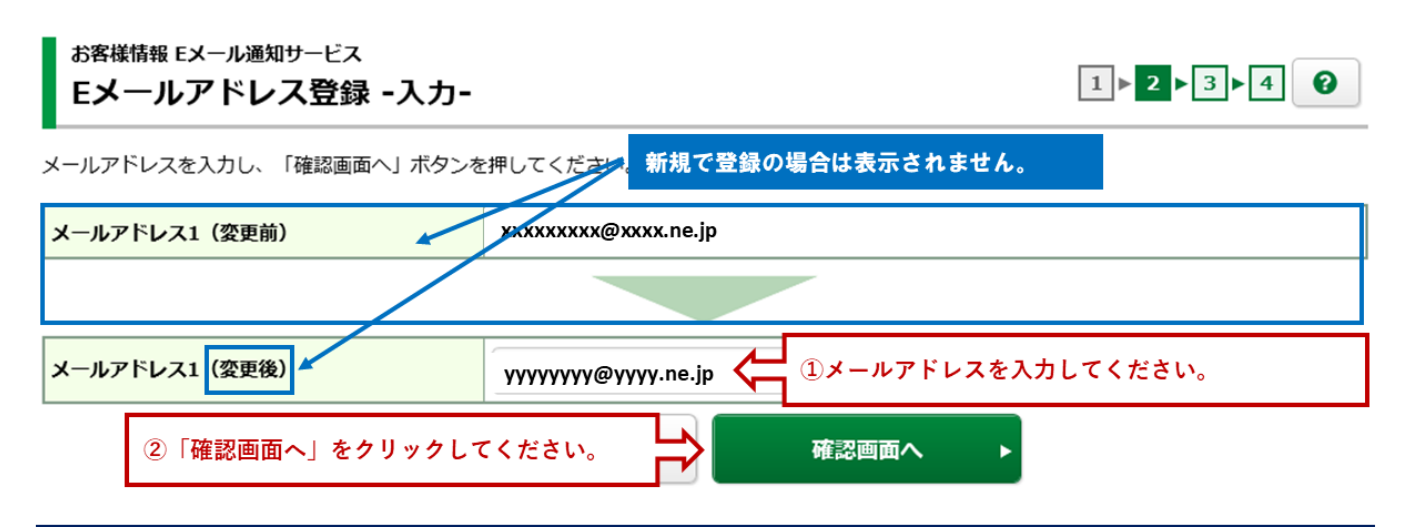

### メールアドレス登録・変更される際の注意点

なりすまし取引防止の観点から当社では既に登録済みのご家族との同一のメールアドレスでの設定は不可とさせていただいて おります。必ずご家族とは別のメールアドレスを設定していただくようお願いいたします。

【なりすまし取引について】

ホームトレードロ座を利用した「なりすまし」(ロ座名義人になりすまして口座名義人以外の方がパソコンを操作して発注す る行為)につきまして当局からの厳格な管理が義務付けられております。「なりすまし」行為の疑いが持たれるお取引に関し ては直接お客様へ調査が及ぶことも考えられますので、同一のご家族におきましても充分ご注意くださいますようお願い申し 上げます。

### 3画面目 Eメールアドレス登録 一確認一

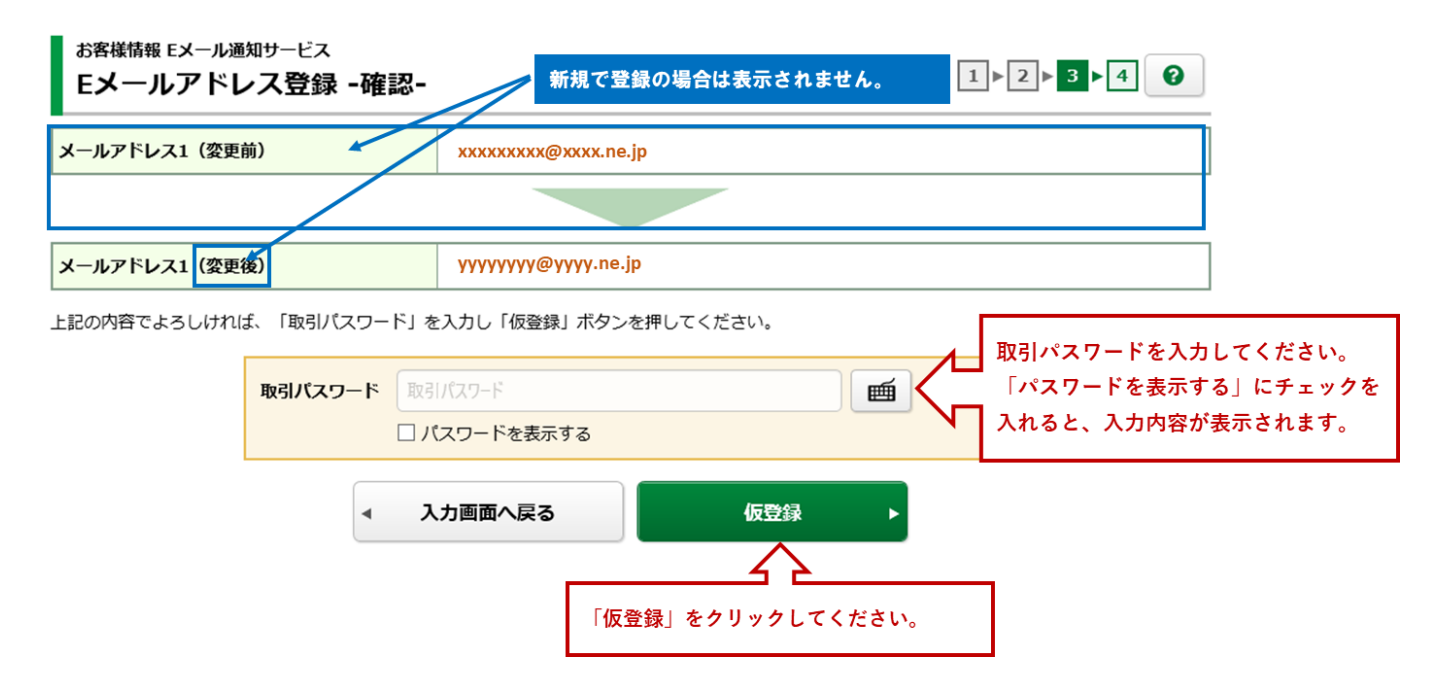

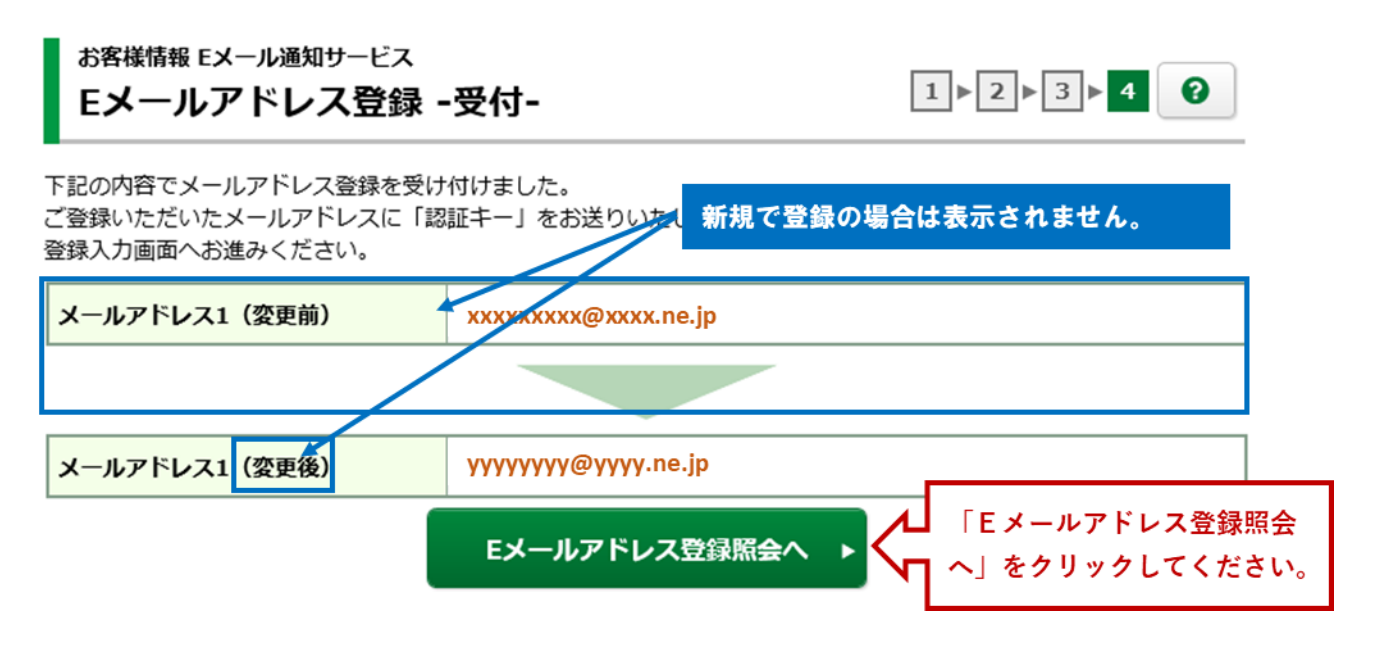

ご登録・ご変更されるメールアドレスに「【第四北越証券】メールアドレス本登録のお願い」が受信されて いることをご確認ください。

こちらのメールに数字4桁の認証キーが表示されております。「6画面目 Eメールアドレス認証 -入力 -」で使用いたしますので、メモ等をお願いいたします。

### 5画面目 Eメールアドレス登録照会

# Eメールアドレス登録照会

### メール通知サービス登録状況

メールアドレス1 代表

| メールマドレフ1 仮登録 | 「本登録へ」をクリックしてください。 | 本登録  |  |
|--------------|--------------------|------|--|
|              | fffffffe ffffmeljp | 削除   |  |
| 国内株式約定通知     | 通知する               |      |  |
| 注文失効通知       | 通知しない              |      |  |
| 未約定通知        | 通知しない              | 設定変更 |  |
| ログイン通知       | 通知する               |      |  |

0

# 6 画面目 Eメールアドレス認証 ー入力ー ま客様情報 Eメール通知サービス Eメールアドレス認証 -入力 I▶2▶3 ② F記のメールアドレスにご連絡させていただいた「認証キー」を入力し、「本登録」ボタンを押してください。 Xールアドレス1 WYWYWY@YWY.ne.jp ①4桁の認証キーを入力してください。 R函車 ①4桁の認証キーを入力してください。

# 7画面目 Eメールアドレス認証 一受付ー

お客様情報 Eメール通知サービス Eメールアドレス認証 -受付-

本登録を受け付けました。 登録されたメールアドレスでメール通知サービスをご利用いただけます。

| メールアドレス1 | уууууу@уууу.ne.jp |                             |               |
|----------|-------------------|-----------------------------|---------------|
|          | Eメールアドレス登録照会へ     | 「Eメールアドレス登録!!<br>リックしてください。 | <b>餐会へ」をク</b> |

1 2 3